| Arrive a Patient                                                                                                    |                             |                    |                                                                                                    |                 |           |       |         |
|----------------------------------------------------------------------------------------------------|-----------------------------|--------------------|----------------------------------------------------------------------------------------------------|-----------------|-----------|-------|---------|
| Click on <b>Edit</b> for the patient that you wish t update the arrival deta                                                                                                    | o <mark>Edit</mark><br>ills | M Blank,           | k, Peter                                                                                                    |                 |           |       |         |
| Click on the appropriate <b>Current</b> button (Dept. or A&E) to populate the Arrival Date and<br>Time or alternatively free text the date into the box and select the hours and minutes from<br>the respective drop down list |                             |                    |                                                                                                    |                 |           |       |         |
| Dept. Arrival Date: 04/02/2019 A & E Arrival Date:   Dept. Arrival Time: 10 V 59 V Current   A & E Arrival Time: 00 V 00 V Current                                                                                             |                             |                    |                                                                                                    |                 |           |       |         |
| Enter your Code<br>(Password) and click on<br>Update                                                                                                    |                             |                    |                                                                                                    |                 |           |       |         |
| The Arrival Time and Waiting Time columns for the patient have been populated                                                                                                    |                             |                    |                                                                                                    |                 |           |       |         |
| Name Age Birt                                                                                                    | Of Hospital<br>h Number     | Referral<br>Source | Working Diagnosis                                                                                              | Arrival<br>Time | Location  | Bed \ | Naiting |
| Edit S Whiting, Tom 20 01 Sep<br>1998                                                                                                    |                             | GP                 | ?appendicitis                                                                                                  |                 |           |       | 00:00   |
| Edit M Blank, Peter 79 15 Oct<br>1939                                                                                                    | A1002559                    | GP                 | Acute UGIB on RV, Acidotic, Hypoxic and<br>CO2 retention. Lethargic. Lives at home<br>with 24 hr carer and son | 10:59           |           |       | 00:01   |
| Once the patient has been admitted and placed on the PAS, the <b>Location</b> and <b>Bed</b> columns will update with the details                                                                                              |                             |                    |                                                                                                    |                 |           |       |         |
| Name Age Bate                                                                                                    | Of Hospital<br>h Number     | Referral<br>Source | Working Diagnosis                                                                                              | Arrival<br>Time | Location  | Bed 1 | Waiting |
| Edit S Whitting, Tom 20 01 Sep<br>1998                                                                                                    |                             | GP                 | ?appendicitis                                                                                                  |                 |           |       | 00:00   |
| Edil M Blank, Peter 79 15 Oct<br>1939                                                                                                    | A1002559                    | GP                 | Acute UGIB on RV, Acidotic, Hypoxic and<br>CO2 retention. Lethargic. Lives at home<br>with 24 hr carer and son | 10:59           | EF Zone B | 26    | 00:01   |